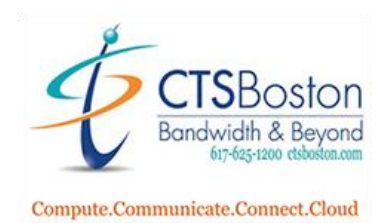

## How to Setup the Caller Blocklist

| 1.        | 1. Log into the Contact Center Control Panel and navigate to "External Data" |               |                        |                       |  |
|-----------|------------------------------------------------------------------------------|---------------|------------------------|-----------------------|--|
| Â         | Favorites                                                                    |               |                        |                       |  |
| <u>.1</u> | Azure AD SSO                                                                 | ✓ Add Edit    |                        |                       |  |
| 3         | Monitoring                                                                   | 上 My Profile  | Executive Dashboard    | Hetrics Dashboard     |  |
| β         | 😩 Agents                                                                     | 🖽 Queues      | 🜷 Voice Recordings     | My Historical Reports |  |
|           | ▲ Downloads                                                                  | ? Support     | Documentation          | IVR Studio            |  |
| \$        | Ø Blocklist                                                                  | External Data | Sules Based Routing    | CID 🚺                 |  |
| <u>+</u>  | VRs                                                                          | 🔲 Skillsets   | C Activities           | Historical Reports    |  |
| т         | 🔱 Bulletins                                                                  | Prompt Files  | <b>C</b> Working Hours | Additional Caller IDs |  |
|           | Classifications                                                              | 🛟 Audit Trail | 🔅 Advanced Settings    | O- Auth Extensions    |  |

2. Click on the **icon** for editing the current external data table. It looks like a pencil in front of a sheet of paper.

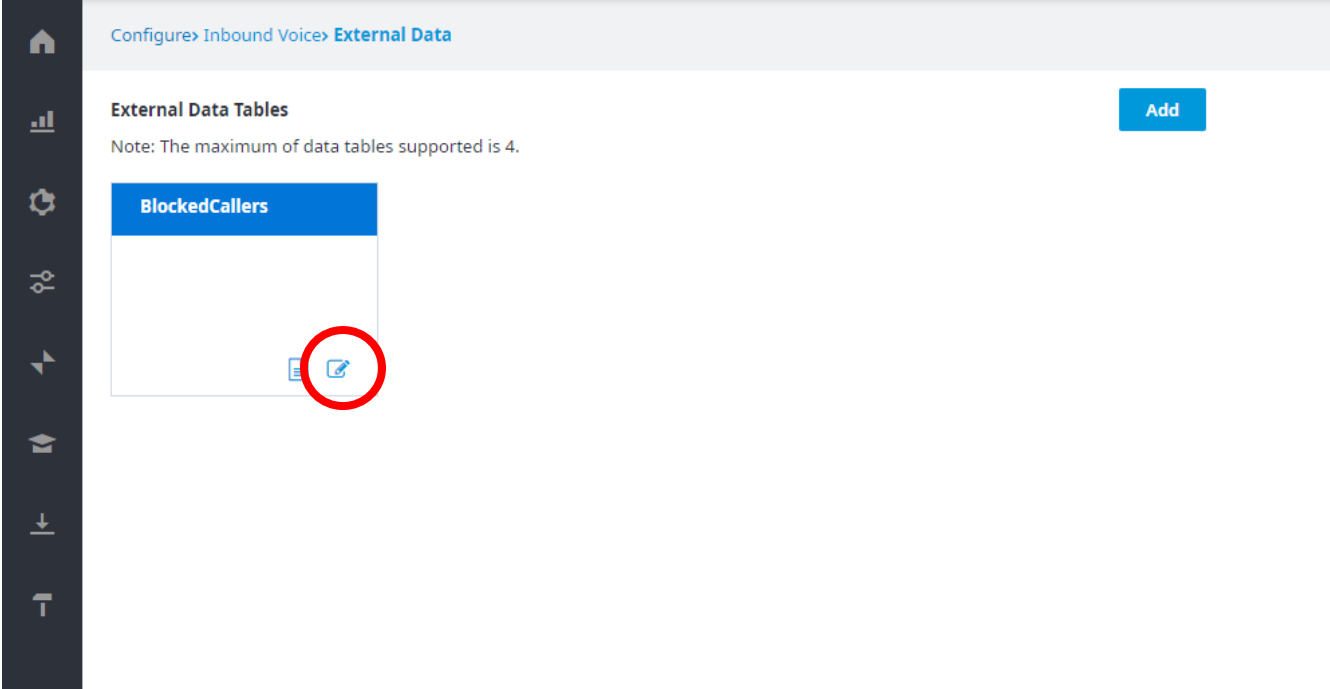

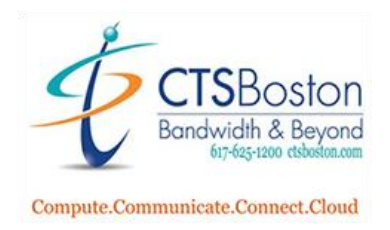

3. You will now see the phone numbers in the database that are currently being blocked. Click on **"Show Table Schema"** to see the two types of data that are entered as the blocklist. You only need to be concerned with this when you download the excel template in the next few steps. You will be working with the two columns labelled RecordId and PhoneNumber.

| Configure> Inbound Voice> External Data |                               |        |        |             |
|-----------------------------------------|-------------------------------|--------|--------|-------------|
| External Data Table Settings            | View all External Data Tables | Export | Import | Clear Table |
| BlockedCallers                          |                               |        |        |             |
| Hide Table Schema                       |                               |        |        |             |
| Name                                    | Туре                          |        |        |             |
| RecordId                                | String                        |        |        |             |
| PhoneNumber                             | String                        |        |        |             |
|                                         |                               |        |        |             |

4. Click on **"Export"** to download the current excel spreadsheet of the blocked phone numbers in the Intermedia database. This is the only template you can use to upload the new blocked phone numbers or take any phone numbers off the blocked list.

| Configure> Inbound Voice> External Data        |                               |        |        |             |
|------------------------------------------------|-------------------------------|--------|--------|-------------|
| External Data Table Settings<br>BlockedCallers | View all External Data Tables | Export | Import | Clear Table |
| Show Table Schema                              |                               |        |        |             |
| RecordId                                       | PhoneNumber                   |        |        |             |

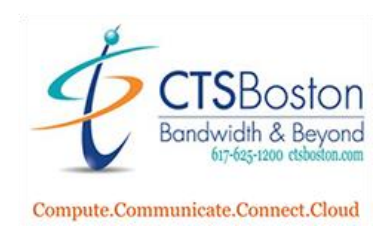

## 5. Click on **"Show all"**

| 11.11.10.2011.11.1     |     | 1187-103-882-83-1 |          |   |
|------------------------|-----|-------------------|----------|---|
| 🗐 ExternalDataTableRcs | / ^ |                   | Show all | × |

6. Click on "Show in folder"

## Today ExternalDataTableRows (1).csv https://pop1-apps.mycontactcenter.net/admin/ConfigIvrDataTableSettings.aspx?id=... Show in folder

7. Open the excel spreadsheet labelled "ExternalDataTableRows."

| View                                             |                    |                   |                    |
|--------------------------------------------------|--------------------|-------------------|--------------------|
| PC > Local Disk (C:) > Users > oneal > Downloads |                    | ٽ ~               | 🔎 Search Downloads |
| Name                                             | Date modified      | Туре              | Size               |
| V Today (1)                                      |                    |                   |                    |
| ExternalDataTableRows (1)                        | 2/12/2021 11:24 AM | Microsoft Excel C | . 14 KB            |

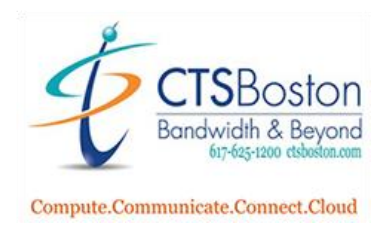

8. Only using the two columns labelled RecordId and PhoneNumber, add in the telephone number plus a 1 in front of it in both columns and click "Save". Delete any entries of telephone numbers in both columns to remove phone numbers form being blocked.

| ,  | AutoSave 💽 😭  | ୨•୧· <del>-</del> ଜ                |
|----|---------------|------------------------------------|
| Fi | ile Home Inse | rt Page Layout Form                |
| Pa | Calibri       | - 11 - A^ A`<br>J - I - I - A^ - A |
| CI | ipboard 🗔     | لوا Font                           |
| E7 | • • • >       | √ <i>f</i> x                       |
|    | A             | В                                  |
| 1  | RecordId      | PhoneNumber                        |
| 2  | 15555555555   | 15555555555                        |
| 3  | 1555555555    | 1555555555                         |
| 4  | 1555555555    | 15555555555                        |
| 5  | 1555555555    | 15555555555                        |
| 6  | 15555555555   | 15555555555                        |
| 7  | 15555555555   | 15555555555                        |
| 8  | 15555555555   | 15555555555                        |
| 9  | 15555555555   | 1555555555                         |
| 10 | 15555555555   | 15555555555                        |
| 11 | 15555555555   | 1555555555                         |
| 12 | 1555555555    | 1555555555                         |
| 13 | 1555555555    | 1555555555                         |
| 14 | 1555555555    | 1555555555                         |
| 15 | 15555555555   | 1555555555                         |
| 16 | 1555555555    | 1555555555                         |
| 17 |               |                                    |
| 18 |               |                                    |
| 19 |               |                                    |
| 20 |               |                                    |

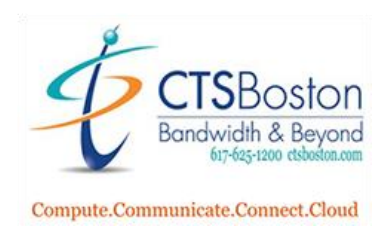

9. Go back to the Contact Center Control Panel in your browser and click "Import" then click "Choose File".

| ta |                                                                                     |
|----|-------------------------------------------------------------------------------------|
|    | View all External Data Tables Export Import Clear Table                             |
|    | P Import                                                                            |
|    | <sup>1</sup> Please make sure the file being imported is in the appropriate format. |
|    | 1     File name     Choose File     No file chosen       1                          |
|    | 1 OK Cancel                                                                         |
|    | 17079741469                                                                         |
|    | 15087910034                                                                         |

10. Pick the **"ExternalTableDataRows"** excel spreadsheet.

| Name                                | Status  | Date modified      |
|-------------------------------------|---------|--------------------|
| 💼 How to Setup the Caller Blocklist | g       | 2/12/2021 11:35 AM |
| 🔹 ExternalDataTableRows             | $\odot$ | 2/12/2021 11:28 AM |

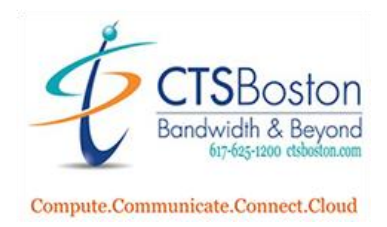

11. Click **"OK"** to start the upload. Please allow up to 15 minutes for the server to fully process the new request.

## Import

Please make sure the file being imported is in the appropriate format.

File name

Choose File No file chosen

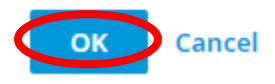

12.. You will now see the numbers in the excel spreadsheet in the Table. You are only allowed up to 4 tables and this table is only for the blocked callers feature. You will be restricted to using this table for that feature.

| Configure> Inbound Voice> External Da                               | ata                                     |        |        |             |
|---------------------------------------------------------------------|-----------------------------------------|--------|--------|-------------|
| External Data Table Settings<br>BlockedCallers<br>Show Table Schema | View all External Data Tables           | Export | Import | Clear Table |
| RecordId                                                            | PhoneNumber                             |        |        |             |
| 1555555555<br>1222222222<br>1333333333                              | 1555555555<br>1222222222<br>13333333333 |        |        |             |